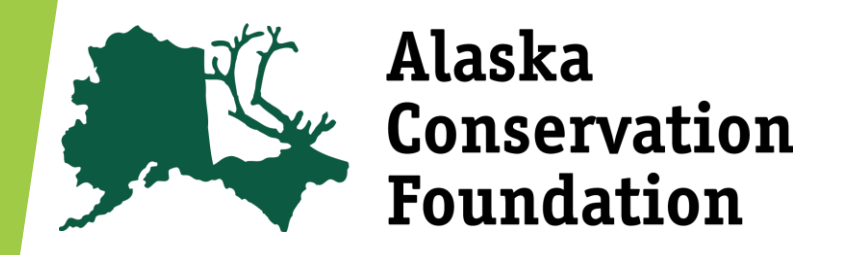

Welcome to ACF's Online Application System! This is a step by step tutorial for creating a profile for your organization and starting a grant application. Email grants@alaskaconservation.org with questions.

## Creating a Profile

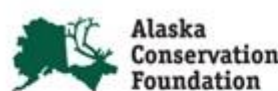

| Email Address"                                               | Welcome to the Alaska Conservation<br>Foundation's online grant portal.                                                                                                    |
|--------------------------------------------------------------|----------------------------------------------------------------------------------------------------|
| Password* Forgot your Password? Log On or Create New Account | New Use<br>to comple<br>your logo<br>Existing<br>log in. If y<br>"Forgot y<br>Not Sure                                                                                                    |
|                                                              | organization has already registered in the system,<br>do not create a new account. Please contact our<br>Grant Administrator, Anna Dalton, at<br>adatton@ataskaconservation.org to receive your<br>username and password. |

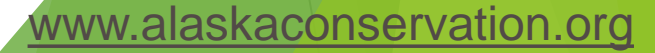

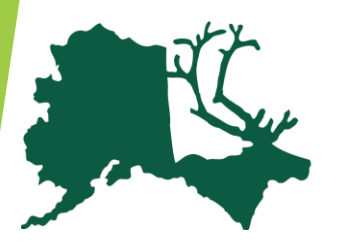

## Creating a Profile

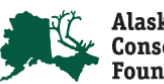

| tion                                                                          |                                                                                 | the following                                              |
|-------------------------------------------------------------------------------|---------------------------------------------------------------------------------|------------------------------------------------------------|
| reate New Account<br>his registration process has multiple steps you must c   | omplete before you can apply.                                                   | information. On this<br>screen you are<br>entering in your |
| A Using the browser's back button will delete your re                         | egistration information.                                                        | organizational                                             |
| Fields with an asterisk (*) are required.                                     |                                                                                 |                                                            |
| Organization Information                                                      |                                                                                 |                                                            |
| NOTE: You will <u>not</u> be able to change your organizat Organization Name* | ion information after registering. EIN / Tax Identification Number (XX-XXXXXX)* | NOTE - Using the<br>browser's back<br>button will delete   |
| Web Site                                                                      | Telephone Number (XXX-XXX-XXXX xXXX)*                                           | your registration                                          |
| Organization Email                                                            | Address 1*                                                                      | inioimation.                                               |
| Address 2                                                                     | City*                                                                           |                                                            |
| State*                                                                        | Postal Code*                                                                    |                                                            |
| Country                                                                       |                                                                                 |                                                            |
|                                                                               |                                                                                 |                                                            |
| Cancel Account Creation Next Step                                             |                                                                                 |                                                            |

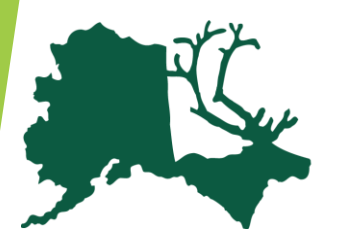

## Creating a Profile

| is registration process has multiple steps you must c | ompiete before you can apply. |                       |
|-------------------------------------------------------|-------------------------------|-----------------------|
| Using the browser's back button will delete your re   | egistration information.      | NOIE - Your login     |
| Fields with an asterisk (*) are required              |                               | name will be an       |
|                                                       |                               | email address. We     |
| Your Information                                      |                               | suggest using an      |
| Copy Address from Organization                        |                               | email address that    |
| Prefix (Mr., Mrs., Ms., etc.)*                        | First Name*                   | can be used by        |
| Middle Name                                           | Last Name*                    | organization. It will |
| Suffix (Sr., Jr., III, etc.)                          | Business Title*               | we will use to        |
| Email/Login*                                          | Email/Login Confirmation*     | you if we have        |
| Telephone Number (XXX-XXX-XXXX xXXX)*                 | Mobi, Number (XXX-XXX-XXXX)   | queenone.             |
| Address 1*                                            | Address 2 NOTE - Pleas        | e use your            |
| City*                                                 | organization's                | mailing address.      |
|                                                       |                               |                       |
| Postal Code*                                          | Country                       |                       |

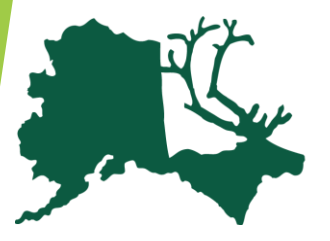

## Creating a Profile

| Create New Acco        | punt                                                           |
|------------------------|----------------------------------------------------------------|
| This registration proc | ess has multiple steps you must complete before you can apply. |
|                        |                                                                |
| 🛕 Using the brows      | er's back button will delete your registration information.    |
| Fields with an as      | sterisk (*) are required.                                      |
|                        |                                                                |
| Executive Officer      | (Executive Director, CEO, President, Program Director, etc.)   |
| Are you the Orga       | nization's Executive Officer?*                                 |
| Yes                    |                                                                |
| No                     |                                                                |
| Previous Step          | Next Step                                                      |

NOTE - It is not required that the Executive Officer complete the application or be the primary contact person.

If you select "YES", you will be asked for additional Executive Officer information. If you select "NO", you will be required to enter an Executive Officer's information for your organization.

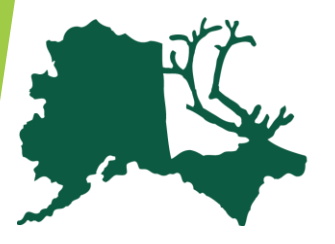

## Creating a Profile

| Fields with an asterisk (*) are required. | en en en en e                        |                     |
|-------------------------------------------|--------------------------------------|---------------------|
| Additional Executive Officer Information  |                                      |                     |
| Copy Address from Organization            |                                      |                     |
| Prefix (Mr., Mrs., Ms., etc.)*            | First Name*                          |                     |
| Niddle Name                               | Last Name*                           |                     |
| Suffix (Sr., Jr., III, etc.)              | Business Title*                      |                     |
| Email*                                    | Telephone Number (XXX-XXX-XXXX xXXX) |                     |
| you selected "NO", y                      | ou will see this screen.             |                     |
| Volucological "VES"                       | you will soo a similar scroop a      | acking for additi   |
| you selected TES,                         | you will see a similar screen a      | asking for addition |

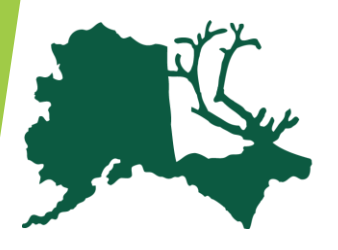

### Creating a Profile

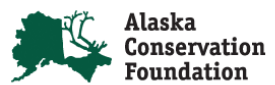

| A Using the browser's back button will delete y                                                                       | our registration information.                                        |
|----------------------------------------------------------------------------------------------------|----------------------------------------------------------------------|
| Fields with an asterisk (*) are required.                                                                             |                                                                      |
| Password<br>Passwords must be at least six characters long<br>following special characters: I@#\$%^&*()_<br>Password* | and may contain capital or lowercase letters, numbers, or any of the |
|                                                                                                    | it in a secure place.                                                |
| Confirm Decoursed*                                                                                                    |                                                                      |

Grant Management Software provided by

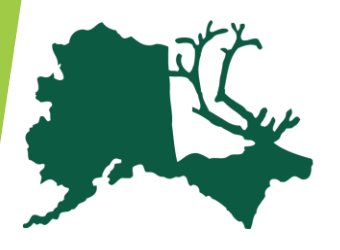

### Alaska Conservation Foundation

## **Creating a Profile**

| requests<br>Applicant Dashboard<br>Apply | - Apply                                                                                                    |                                                                                                    |
|------------------------------------------|----------------------------------------------------------------------------------------------------|----------------------------------------------------------------------------------------------------|
| tools                                    | Q Search                                                                                                    |                                                                                                    |
|                                          | Small Grants Program<br>The Alaska Conservation Foundation supports direct or<br>impact to uphold the integrity of Alaska's natural enviro<br>program provides grant awards to Alaska based grass<br>sustainable conservation movement through funding to<br>collaboration, and help leaders and organizations nave | Accepting Submissions starting 07/01/2016<br>onservation work that makes an enduring conservation<br>inment and the ways of life it sustains. The Small Grants<br>roots organizations in order to foster a more effective,<br>o strengthen the movement's leadership base, encourage<br>gate changing political and economic climates. |
|                                          | Not accepting submissions until 07/01/2016     Preview                                                                                                    |                                                                                                    |

Please save your confirmation email with you login information.

Grant Management Softwa provided by FOUNDANT

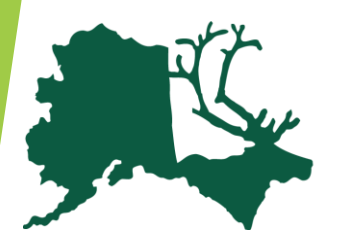

## Adding an Application

| ¥ 10                              |                                      | Once you've                                                | logged into    |
|-----------------------------------|--------------------------------------|------------------------------------------------------------|----------------|
| uests<br>plicant Dashboard<br>ply | Applicant Dashboard                  | your profile, o                                            | click "Apply.' |
| s<br>to File                      | - 🔣 🔶 Public Profile                 |                                                            |                |
|                                   |                                      |                                                            |                |
|                                   | MR limmy Tester                      | 111_222_3333                                               | (ar            |
|                                   | 111 test st                          | itest@gmail.com                                            |                |
|                                   | Anchorage AK, 99501                  | ,                                                          |                |
|                                   | If your organization information doe | s not annear correct, please contact the funder. Thank vo  |                |
|                                   | I your organization mormation doe    | s not appear correct, please contact the funder. Thank you | u.             |
|                                   | Organization: Test                   |                                                            |                |
|                                   | 111 test st                          | 111-123-4567                                               |                |
|                                   | Apphorage AIC 00E01                  | 11-1234567                                                 |                |

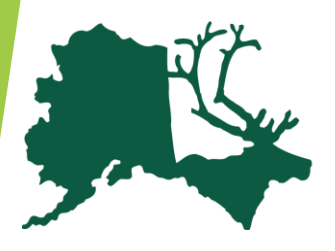

## Adding an Application

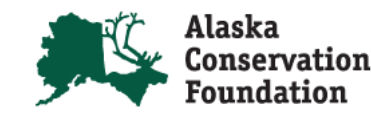

| equests                      |                                                                                                    |                                                                                                    |                                                                               |
|------------------------------|----------------------------------------------------------------------------------------------------|----------------------------------------------------------------------------------------------------|-------------------------------------------------------------------------------|
| opplicant Dashboard<br>opply | Apply                                                                                                    | Enter Access Code                                                                                                    | Enter Code                                                                    |
| ls                           | If you have been provided with an Acce                                                                                                    | ess Code, you may enter it in the box at the top of the                                                                                                    | page.                                                                         |
| x to File                    | Q Search                                                                                                    |                                                                                                    |                                                                               |
|                              | Small Grants Program                                                                                                    | Accepting Submission                                                                                                    | s starting 06/14/2016                                                         |
|                              | The Alaska Conservation Foundation sup<br>impact to uphold the integrity of Alaska's r<br>program provides grant awards to Alaska<br>sustainable conservation movement throu<br>collaboration, and help leaders and organ | ports direct conservation work that makes an enduring<br>natural environment and the ways of life it sustains. Th<br>based grassroots organizations in order to foster a m<br>gh funding to strengthen the movement's leadership b<br>izations navigate changing political and economic clim | g conservation<br>e Small Grants<br>ore effective,<br>ase, encourage<br>ates. |

To apply for a grant, click the blue "Apply" botton.

NOTE - Grant dockets that are not open will not have the "Apply" botton visible.

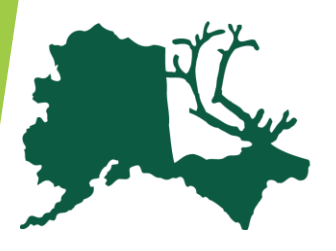

## Adding an Application

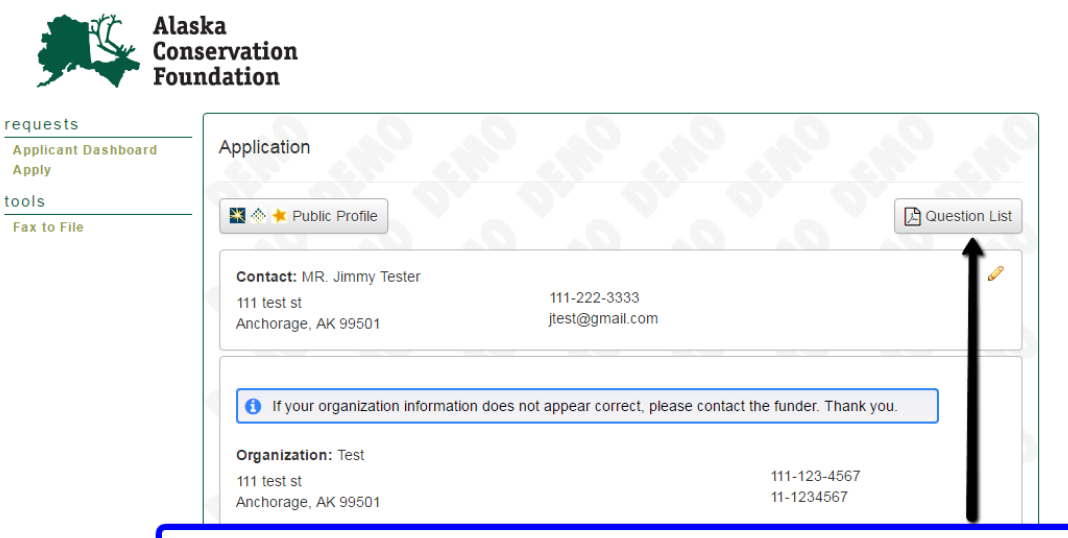

Begin filling out your application. Be sure to follow ALL instructions within the application. To preview a list of the application questions, click "Question List."

Organization mission/goals\*

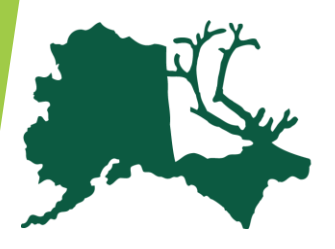

## Adding an Application

| Project Information                                                                                                    |                                                                  |                                             |
|----------------------------------------------------------------------------------------------------|------------------------------------------------------------------|---------------------------------------------|
| Project Description*<br>Describe why this project is important. Be sure to explain ho<br>strengthening grassroots conservation efforts in Alaska. | w your work/organization aligns with ACF's goals of              |                                             |
| 5,000 characters left of 5,000  Project Budget*                                                                                                   |                                                                  |                                             |
| Please download a budget template HERE, fill out and re-upl<br>related expenses.                                                                  | load as a PDF document below. Only include project               | complete and unload                         |
| Budget Narrative*<br>Clearly explain how grant funds would be used.                                                                               | any budget templates.<br>to complete the docum<br>each document. | Instructions on how<br>ents are included in |
| ✓ 2,000 characters left of 2,000                                                                                                    |                                                                  |                                             |

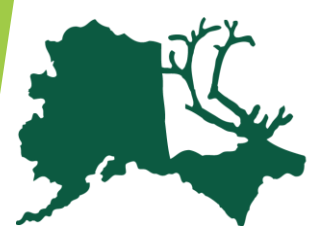

# Adding an Application

### **Uploading Tips**

- Click on the link to save the template to your computer.
- Complete the budget template.
- Click the "Upload file" button to locate the file on your computer. Select the completed budget template and select the "Open" button.

Note – Once an attachment is uploaded, a red "X" will appear beside your file for you to delete the attached file if you want to delete it.

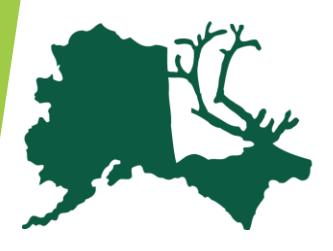

## Adding an Application

| Describe why this project is important. Be sure to explain how your work/organization strengthening grassroots conservation efforts in Alaska.  1  ✓ 4,999 characters left of 5,000  Project Budget* Please download a budget template HERE, fill out and re-upload as a PDF document related expenses.  Upload a file [3 MIB allowed] 2016 CIP Interns.view [11.9KIB] Celete File  You have the ability to save your application at any time and come back to it later. | h aligns with ACF's goals of                 |                                                             |
|----------------------------------------------------------------------------------------------------|----------------------------------------------|-------------------------------------------------------------|
|                                                                                                    |                                              |                                                             |
| Will any c this award funding be used for lobbying expenses?* <ul> <li>yes</li> <li>no</li> </ul> <li>Anticipated project completion date* <ul> <li>04/24/2017</li> </ul></li>                                                                                                    | Once you are<br>your applicat<br>"Submit App | re satisfied with<br>ition, click the<br>plication" botton. |
| Save Application Submit Application                                                                                                    |                                              | L.                                                          |

Grant Management Software provided by

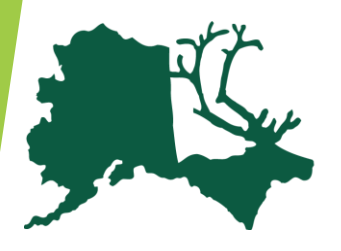

## Adding an Application

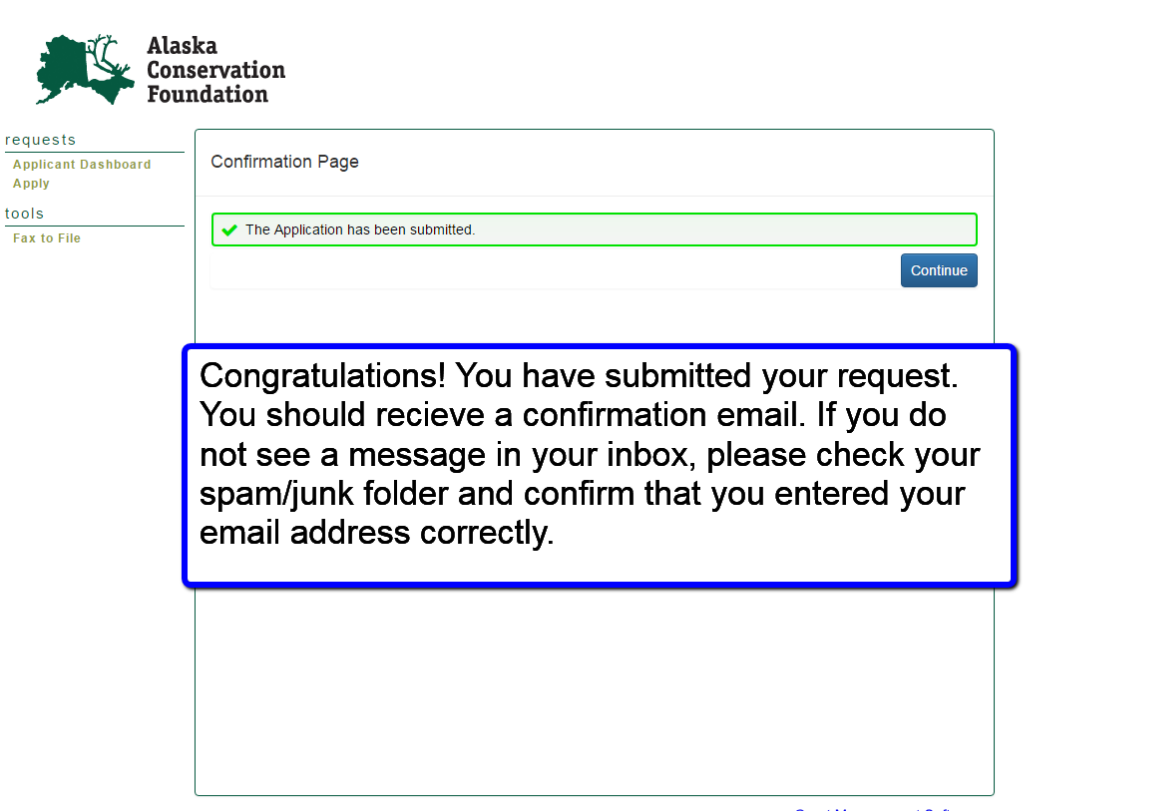

Grant Management Software provided by FOUNDANT technologies

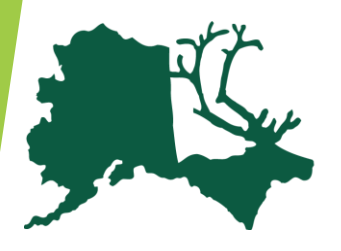

## Adding an Application

| requests<br>Applicant Dashboard<br>Apply | Applicant Dashboard                                                                                                    |                                                                                                    |                                                        |                                                               |
|------------------------------------------|----------------------------------------------------------------------------------------------------|----------------------------------------------------------------------------------------------------|--------------------------------------------------------|---------------------------------------------------------------|
| tools<br>Fax to File                     | - 🔛 🔶 Public Profile                                                                                                    |                                                                                                    |                                                        |                                                               |
|                                          | Applicant Contact:<br>Mr. John Fake<br>398 60th Street                                                                                                    | 555-55-5555<br>JohnFake@invalid.email.com                                                                                                    | ø                                                      |                                                               |
|                                          | Aπer yo                                                                                                    | ou click continue, you will b                                                                                                    | e taken to                                             | this screen.                                                  |
|                                          | After yo     This is y     organization:     Soge the     any ass                                                                                                    | ou click continue, you will b<br>your "Dashboard." From he<br>status of your requests, pr<br>signed follow up relating to                                                 | e taken to<br>ere, you wi<br>revious rec<br>your appro | this screen.<br>ill be able to<br>quests and<br>oved request. |
|                                          | After yo     This is y     organization:     398 60th Stree     Bozeman, MT     Flight Lessons                                                                                                    | ou click continue, you will b<br>your "Dashboard." From he<br>status of your requests, pr<br>signed follow up relating to                                                 | e taken to<br>ere, you wi<br>revious rec<br>your appro | this screen.<br>ill be able to<br>quests and<br>oved request. |
|                                          | <ul> <li>After yo</li> <li>After yo</li> <li>This is y</li> <li>organization:</li> <li>see the</li> <li>any ass</li> <li>Flight Lessons</li> <li>HISTORICAL GRANT</li> </ul>                                                                                                    | ou click continue, you will b<br>your "Dashboard." From he<br>status of your requests, pr<br>signed follow up relating to                                                 | e taken to<br>ere, you wi<br>revious rec<br>your appro | this screen.<br>ill be able to<br>quests and<br>oved request. |
|                                          | <ul> <li>After yo</li> <li>This is y</li> <li>organization:</li> <li>see the any ass</li> <li>See the any ass</li> <li>Flight Lessons</li> <li>HISTORICAL GRANT</li> <li>\$5,000 for the Neighbor to Neighbor to Neighb</li></ul> | bu click continue, you will b<br>your "Dashboard." From he<br>status of your requests, pr<br>signed follow up relating to                                                 | e taken to<br>ere, you wi<br>revious rec<br>your appro | this screen.<br>ill be able to<br>quests and<br>oved request. |
|                                          | After yo<br>This is y<br>organization:<br>398 60th Stree<br>Bozeman, MT<br>Flight Lessons<br>HISTORICAL GRANT<br>S5,000 for the Neighbor to Neigh<br>Process: Example Process<br>Application Submitted                                                                                                    | bu click continue, you will b<br>your "Dashboard." From he<br>status of your requests, pr<br>signed follow up relating to                                                 | e taken to<br>ere, you wi<br>revious rec<br>your appro | this screen.<br>ill be able to<br>quests and<br>oved request. |
|                                          | After yo<br>This is y<br>organization:<br>398 60th Stree<br>Bozeman, MT<br>See the<br>any ass<br>S<br>Flight Lessons<br>HISTORICAL GRANT<br>S5,000 for the Neighbor to Neigh<br>Process: Example Process<br>Application Submitted<br>Follow Up Forms                                                                                                    | bu click continue, you will b<br>your "Dashboard." From he<br>status of your requests, pr<br>signed follow up relating to<br>borhood T.V. Project\$3,500 for Project Hope | e taken to<br>ere, you wi<br>revious rec<br>your appro | this screen.<br>ill be able to<br>quests and<br>oved request. |